## How to download your documents in NAD

First go to Website : https://cvl.nad.co.in

## Student first go to signup via aadhar (UID)

Step 1 – Type your Aadhar No

Step 2 – Type your given *captcha* in required space ("Enter Captcha"), then select "Submit"

Step 3 – Type your Aadhar OTP, then select "Submit"

Step 4 – Type your Mobile No & Email which is registered with Aadhar No and select "Submit"

Step 5 – Type your Mobile & Email OTP nos in specified column and select "Validate OTP" Option

## Primary Information Create password Verification Details Other Details In primary information –

Type your Mother's name – First nameMiddle nameLast nameType your Father's name – First nameMiddle nameLast name

In create password – Please create your password as per instructions. In verification details – Student will check his/her detail and then select "**Submit**" Option

Now students NAD ID has successfully registered, please note that one.

## Now Student will login from menu via NAD ID or his/her email

Step 1 – Login as "Student"

Step 2 – Type registered NAD ID Student email / NAD ID

Step 3 – Type NAD Password which is created by student in signing up

Step 4 – Answer the question in screen in appropriate place

Step 5 – Sign in

**My awards E-sanad Verification Update Aadhar Profile Change password Download Logout** In my awards Option – Student will get all documents which are uploaded.